## Printable: Geographic Farming

## How do I define and save a geographic farm area?

- 1 Select *Research* and then select *Map Search*.
- 2 Enter the geographic area (*Neighborhood, ZIP* or *City*) near your farm area.
- **3** Select the orange magnifying glass to search.
- 4 Using the Map, pan and zoom to center your farm area in the window.
- Choose the geographic farm boundaries. This can be accomplished a few different ways:

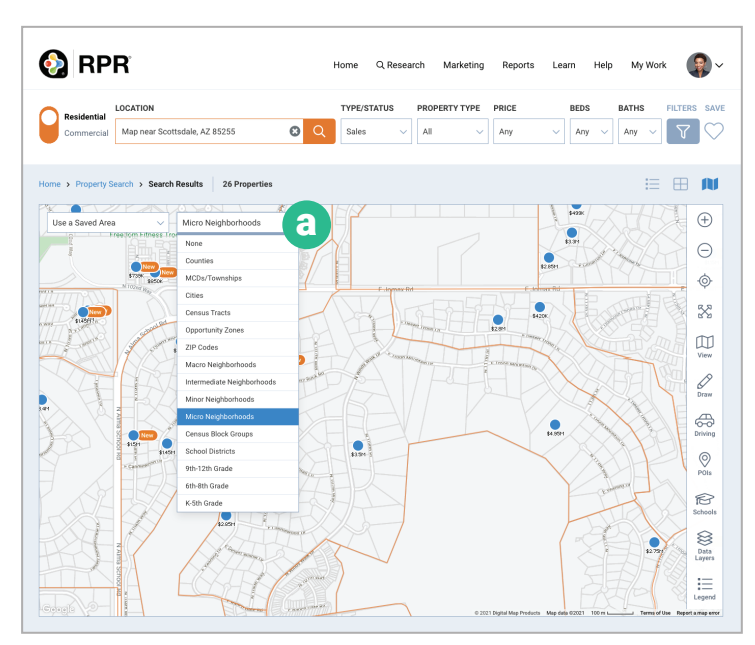

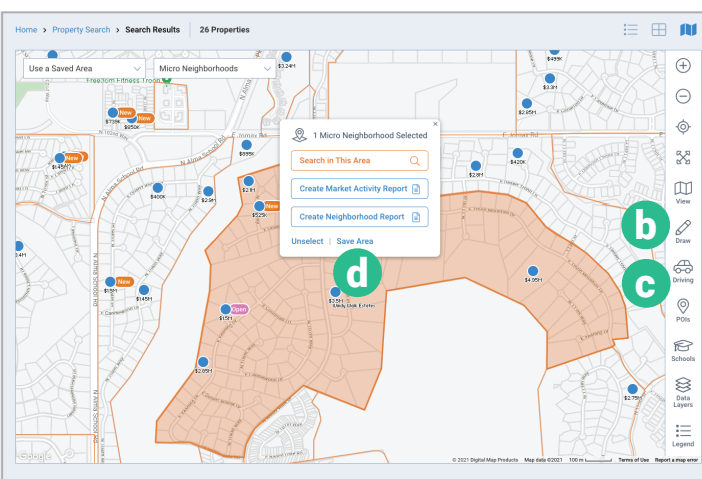

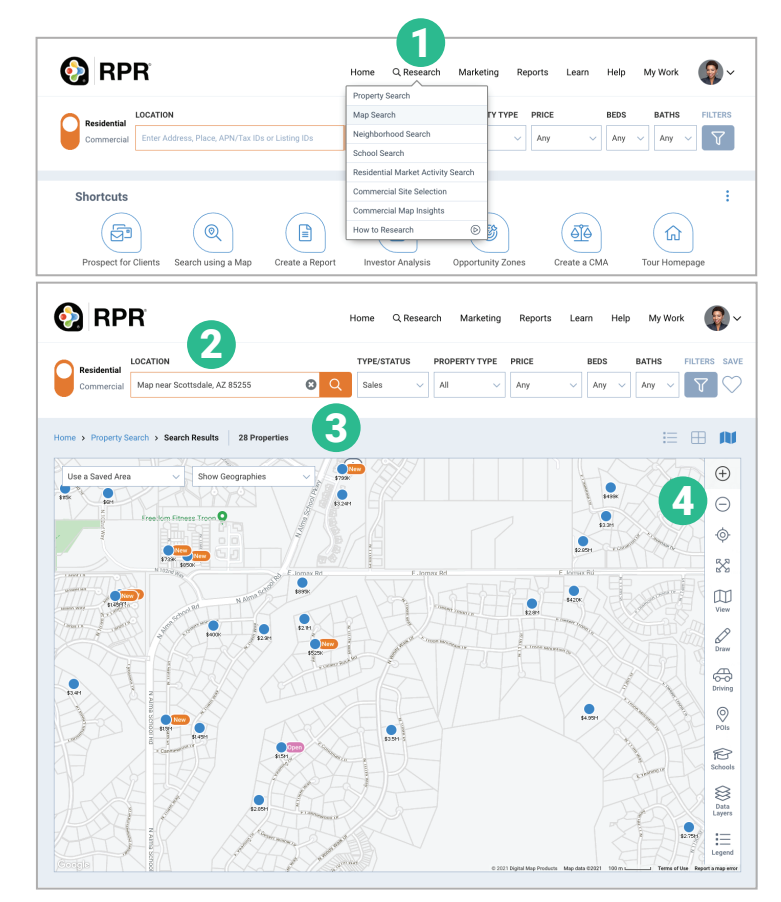

## Identify pre-defined neighborhoods:

- a From Show Geographies dropdown choose a predefined area such as Intermediate, Minor or Micro Neighborhoods.
  - Now select the geographic area that matches your potential farm. The area will turn orange.

Draw your own shape or travel time:

- **b** Draw: Freehand, Radius, Polygon or box.
- C Driving: *Travel Time* or *Distance* to define a specific area.
- **d** With your defined area selected, click *Save Area*.
  - Type a name for the area. Select Save Area.

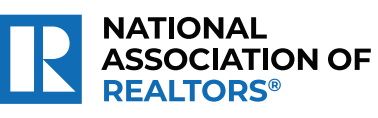

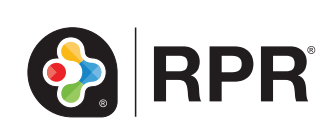

## How do I analyze the results of my farm area?

Steps 5-14 will review how to calculate key metrics for your farm area. To help get you started, we created a template worksheet which can be **downloaded here**. Follow the steps below to complete the document.

- **5** Identify the number of homes in the farm area. From the search area, above the map select the Type/Status dropdown and choose Public Records. Now with the neighborhood selected, choose Search in This Area.
- 6 The count will be shown directly above the map. Record the count in your template worksheet.
- Determine the number of homes sold in the farm area over the last 12 months. Again click the 7 Type/Status dropdown and choose For Sale and select Closed. Also check the box Include public records solds. Then click the mini-calendar icon to the right of Sold and choose Last 12 months and click Apply.
- 8 Look for the count of sold properties above the map. Record the count in your template worksheet.
- 9 Identify the number of homes currently listed in the farm area. Click the Type/Status dropdown. Now select For Sale, and below that select Active. All other status should be unchecked. Now select the orange magnify glass to search.
- 10 The number of For Sale properties is now displayed above the map. Record the count found under the map.
- **T** Now to create a *Market Activity Report* for additional metrics.
- 12 With your defined farm area selected, choose *Create Market Activity Report*. This will take you to the Report Generation page, with Market Activity Report selected.
- 13 Now generate the report to find additional metrics such as Median Estimated Listing Price, Median Estimated Home Value and Median Days in RPR.
- 14 Using your template worksheet, enter your estimated cost per mailing. This number does not come from RPR. It is the average per-piece marketing cost for each home in the farm area. Not sure? Try using the USPS Every Door Direct Mail calculator.

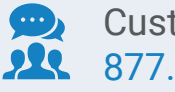

**Customer Support:** 877.977.7576

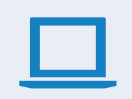

Learn more blog.narrpr.com

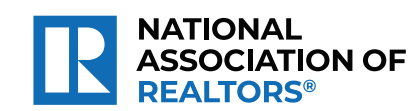

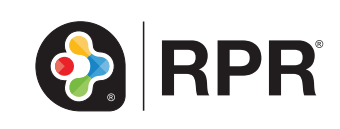